# CareATC Mobile App 3.0

New Feature! Mobile Medication Refill Requests!

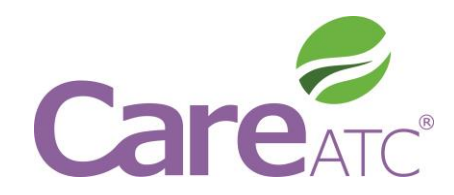

If medication refills are available, the user will see a notification within the CareATC application under the "View Medical Records/Medications" sub-title

To view medication refill information, go to "View Medical Records/Medications"

| lable,     | =                     | CareATC                            | LOGOUT                                   |                |           |                   |           |           |
|------------|-----------------------|------------------------------------|------------------------------------------|----------------|-----------|-------------------|-----------|-----------|
| on<br>ion  | 10000<br>0000<br>0000 | View/Schedule a Mec<br>Appointment | fical                                    |                |           |                   |           |           |
| tle        | io                    | MDLIVE 24/7                        |                                          |                |           |                   |           |           |
|            | $\odot$               | Find a CareATC Locat               | ion                                      |                |           |                   |           |           |
| n, go to   | 4                     | View Medical Record                | s/Medications<br>Rx is ready for refill) |                |           |                   |           |           |
|            | Ø                     | HealthPassport Wellr               | ess Program                              | <b>⊡</b> ∎     | edical Re | ≉ 🔌 🛱 .<br>ecords | 58% 🛑 1:4 | 48<br>960 |
|            | 000                   | Health Education Libr              | ary                                      |                | Vitals    |                   |           |           |
|            |                       |                                    | _                                        | Ŷ.             | Encounter | ſS                |           |           |
|            |                       |                                    |                                          |                | Labs      |                   |           |           |
| Choose the | optior                | n for "Medica                      | tions"                                   | R <sub>X</sub> | Medicatio | ons               |           |           |
|            |                       |                                    |                                          |                | Alleraies |                   |           |           |

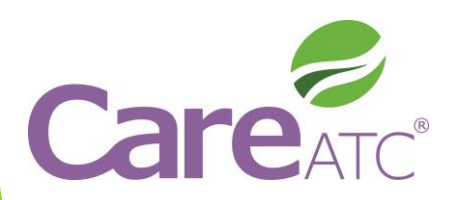

## The refill status will display for each medication

- The refill status will show whether the medication is ready to be refilled or not
- Patients have the ability to request refills up to 7 days prior to running out of medication
- If refills are available, the patient will click on "Request Refill"
- The patient will receive a notification message that confirms the request was submitted successfully

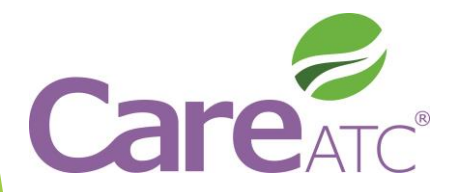

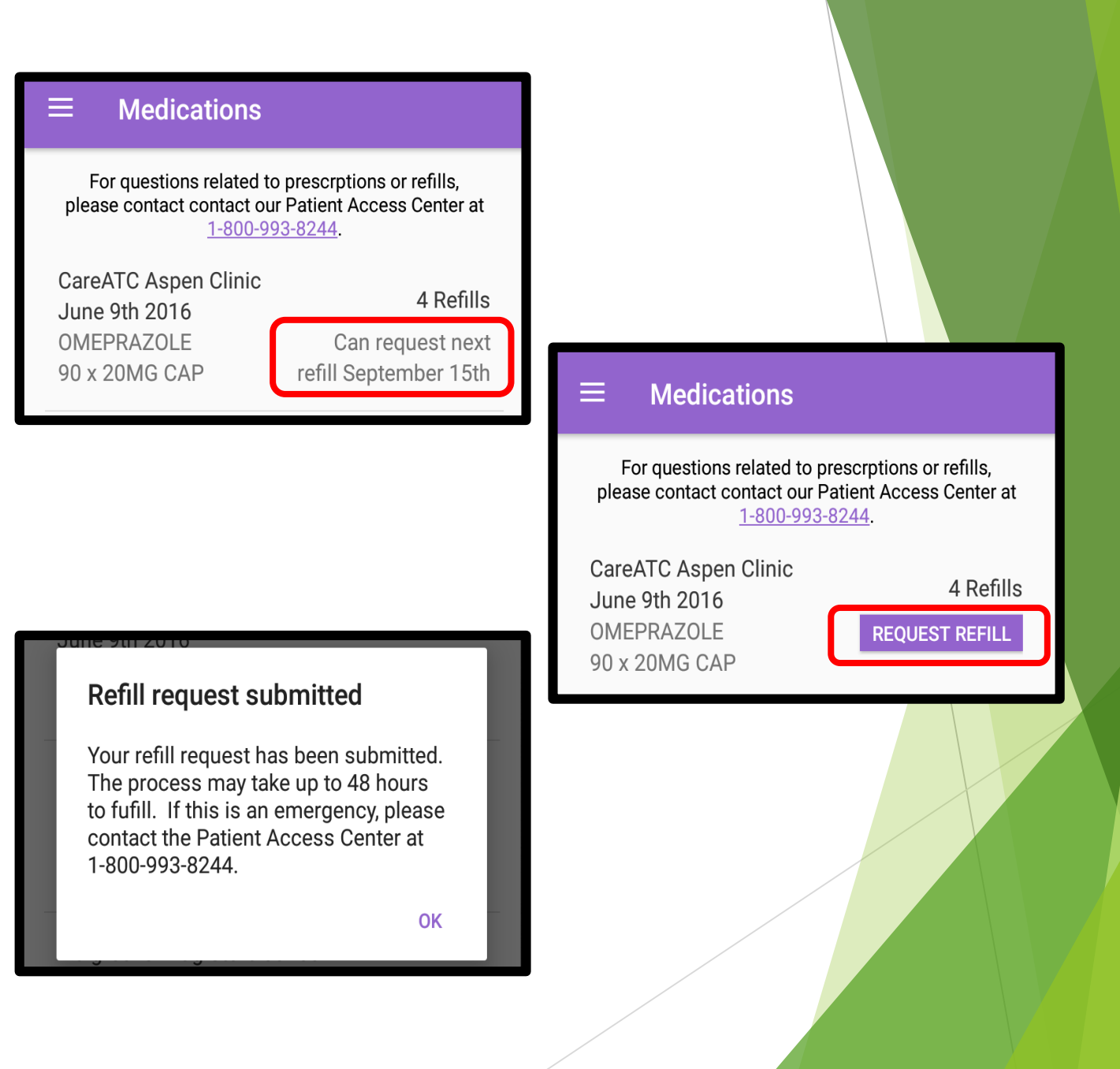

#### What does the Patient Access Center do?

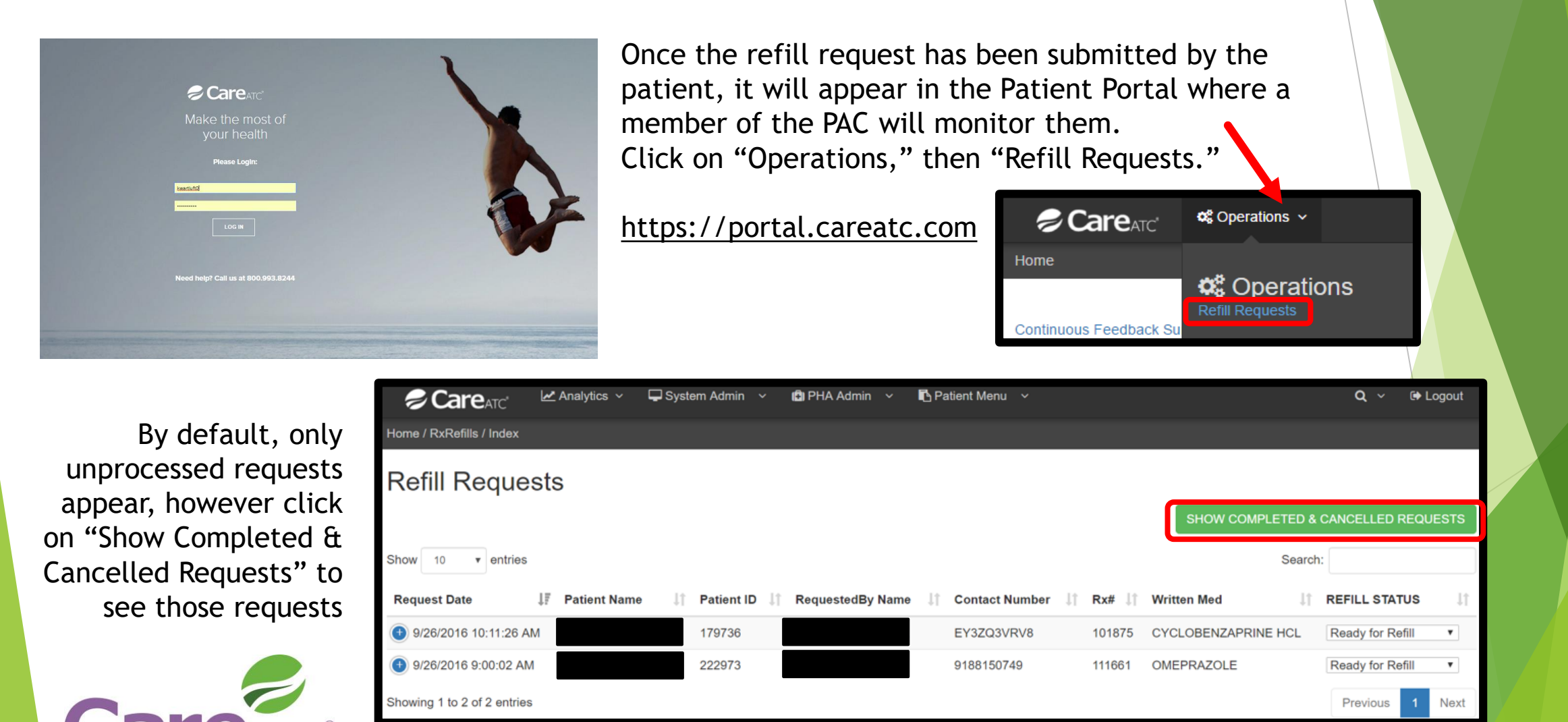

| Care <sub>ATC</sub> Analytics  →  Syst Show 10  → entries Request Date  ↓ F Patient Name  ↓ ↑                                                                                 | tem Admin \vee 🕼 PHA Admin \vee 💽 Patient Menu<br>Patient ID 🎝 RequestedBy Name 🎝 Contact N | ັ<br>Sea<br>umber ↓î Rx# ↓î Written Med | Q ~ 🕞 Logout     |                                                          |  |  |  |  |  |
|----------------------------------------------------------------------------------------------------|---------------------------------------------------------------------------------------------|-----------------------------------------|------------------|----------------------------------------------------------|--|--|--|--|--|
| <ul><li>9/26/2016 10:11:26 AM</li><li>Provider : Gayle Derington, MD</li></ul>                                                                                                | 179736 EY3ZQ3V                                                                              | RV8 101875 CYCLOBENZAPRINE HCL          | Ready for Refill |                                                          |  |  |  |  |  |
| Generic Name : CYCLOBENZAPRINE HCL<br>Form : 30.00 10MG<br>Days Supply : 30<br>Clinic : CareATC American Waste (FacID: 49                                                     | )                                                                                           |                                         |                  | REFILL STATUS                                            |  |  |  |  |  |
| Clinic Phone : 800-993-8244<br>Refills Left : 0<br>Last Modified : 9/26/2016 10:11:26 AM<br>Modified By : MobileRequest                                                       |                                                                                             |                                         |                  | Refill Dispensed<br>Refill Not Dispensed<br>Rx Cancelled |  |  |  |  |  |
| <ul> <li>To display more information about the patient and refill request, click the  icon to the left of the request date.</li> </ul>                                        |                                                                                             |                                         |                  |                                                          |  |  |  |  |  |
| • The designated PAC team member will create a telephone encounter and send to the appropriate staff member at the clinic. (Be sure to document that it is a MOBILE Request.) |                                                                                             |                                         |                  |                                                          |  |  |  |  |  |

- After this has been sent, the PAC member will change the Refill Status to "Refill Requested."
- The Refill Status changes automatically to "Refill Dispensed" once dispensed in the clinic through MDScripts. At that time, you will no longer see this request in your queue.

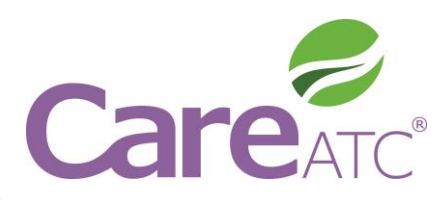

#### **Medication Refill Status**

 $\equiv$ 

- The medication screen will display that the Refill is in Progress. The status will be reset accordingly
- Once the medication has been dispensed, the user will receive a mobile notification (if enabled on the user's device for CareATC) advising that the prescription is ready for pickup at the clinic.
- A notification will also appear within the CareATC application
- Note: The notification is sent about 3 hours after the medication is dispensed to allow time for the Provider to sign off on the Rx.

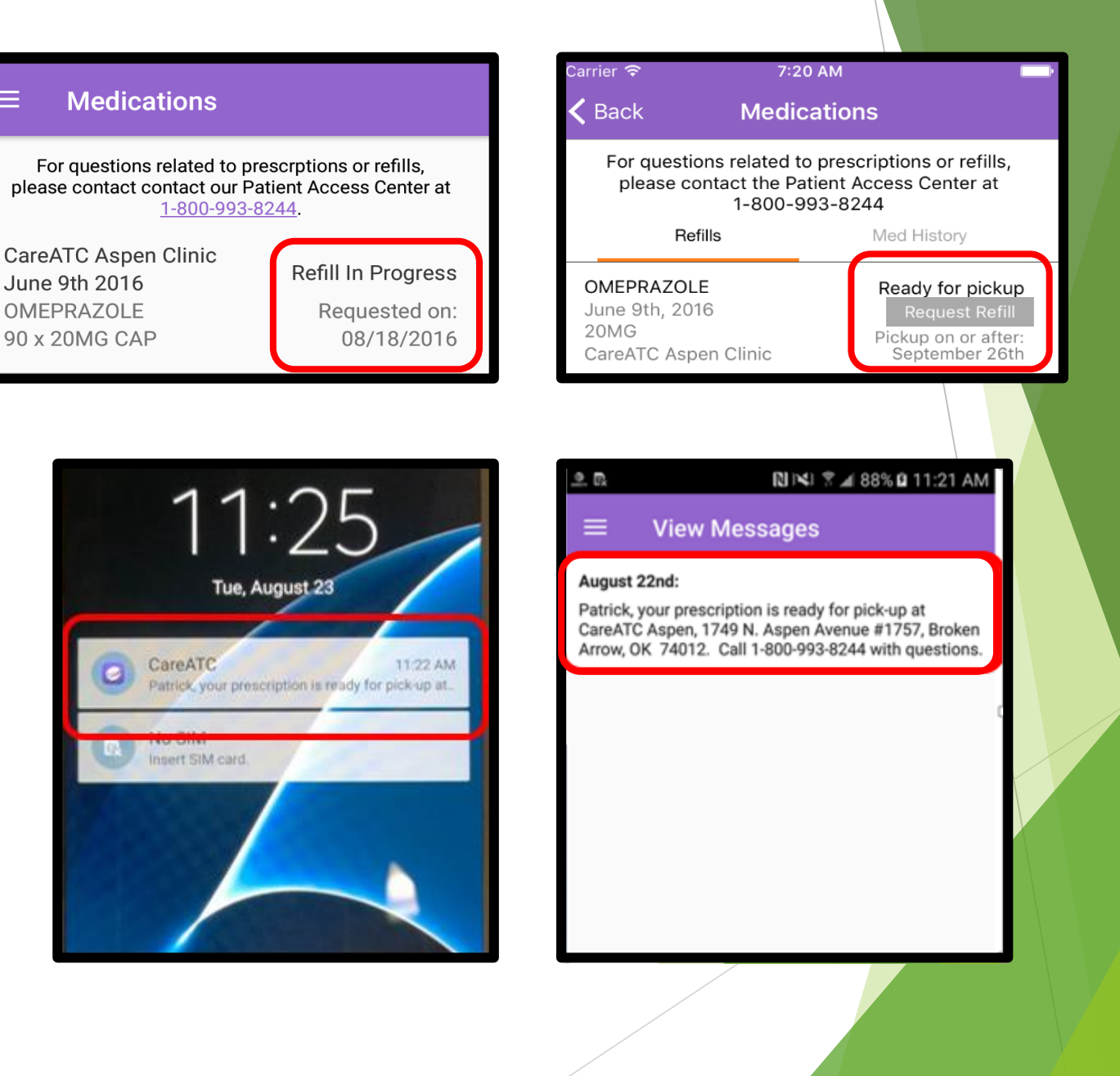

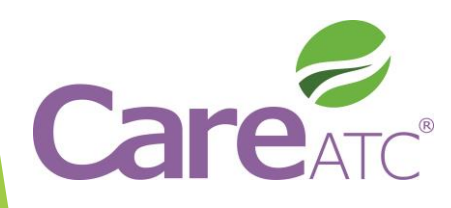

### Mobile Refill Request Workflow

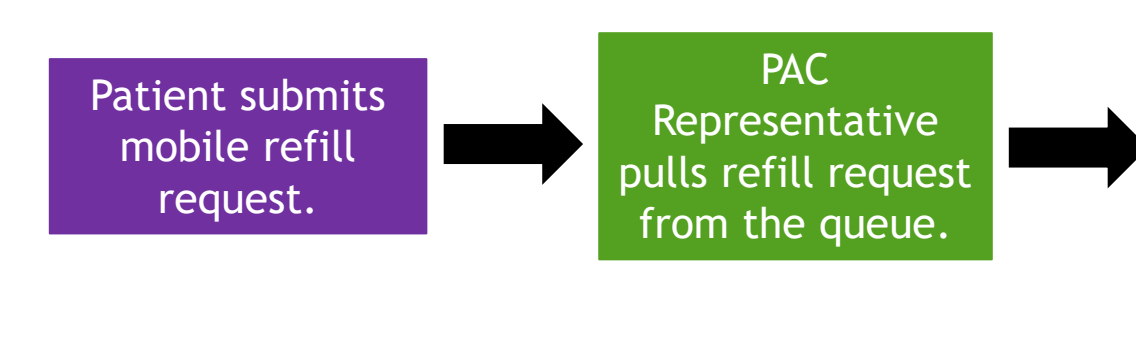

PAC Representative creates a Telephone Encounter with the required information, assigns it to the appropriate clinic staff member, and updates the refill status.

Patient receives a mobile notification that the refill is ready for pick-up! MA/LPN dispenses medication refill per policy, including documentation in Telephone Encounter. MA/LPN opens Telephone Encounter and adds any additional information. MA/LPN assigns to Provider, if necessary.

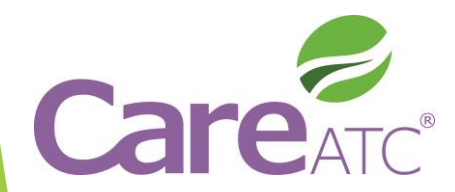

Note: This process only applies to medications dispensed in the clinic, not outside pharmacies